## Learner SMS Opt-In Instructions

Opting into notifications is simple and easy. Follow the steps below to add your mobile phone number and start receiving text messages from Relias.

1 Log into your Relias account and navigate to your profile by clicking the **account icon** in the top right corner of the page.

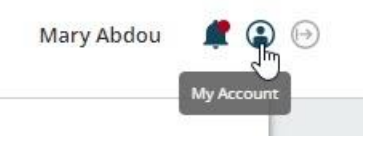

- 2 Scroll down to the **Notification Information** section and add your 10-digit mobile phone number.
- 3 Click the check box for I would like to opt in to receive text messages from Relias.

| Email  |                     |     |
|--------|---------------------|-----|
| Mary   | Abdou@reliashelpco. | com |
| Mobile | phone               |     |
| +1     | (123) 555-5555      |     |

- 4 Scroll back to the top of your profile and click **Save** to confirm your changes.
- **5** Within a few minutes of saving your profile, you will receive a confirmation text message. Send "**Y**" to opt into reminders.
  - a. The confirmation text will read as: *Relias alerts: reply "Y" to confirm, "STOP" to cancel anytime. Msg&Data rates may apply.*
- 6 That's it! You will now start receiving text reminders for courses due within two days.

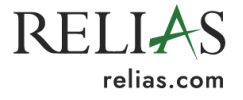

Did you know your assignments can also be completed using the Relias Learner Mobile App? Download the app today using the QR codes below.

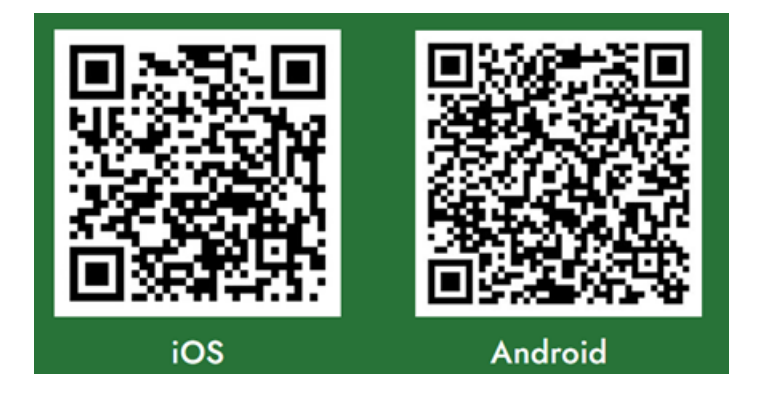

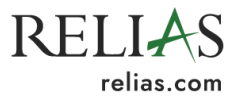